# YEŞİLAY UZAKTAN EĞİTİM SİSTEMİ KULLANIM KILAVUZU

| G Google A →<br>← → C Δ (③ https://waktanegitim.ysellay.org.tr | Google                                | Great Conster | <ol> <li>Yeşilay Uzaktan Eğitim<br/>Sistemi'ne Erişim</li> <li>Yeşilay Uzaktan Eğitim Sistemi'ne<br/>erişim için internet tarayıcınızın</li> </ol> |
|----------------------------------------------------------------|---------------------------------------|---------------|----------------------------------------------------------------------------------------------------|
| ٩                                                              | Coogieta Ara Kendini Şansi Hasedyorum |               | adres çubuğuna<br><u>https://uzaktanegitim.yesilay.org.tr</u><br>yazıp enter tuşuna basınız.                                                       |

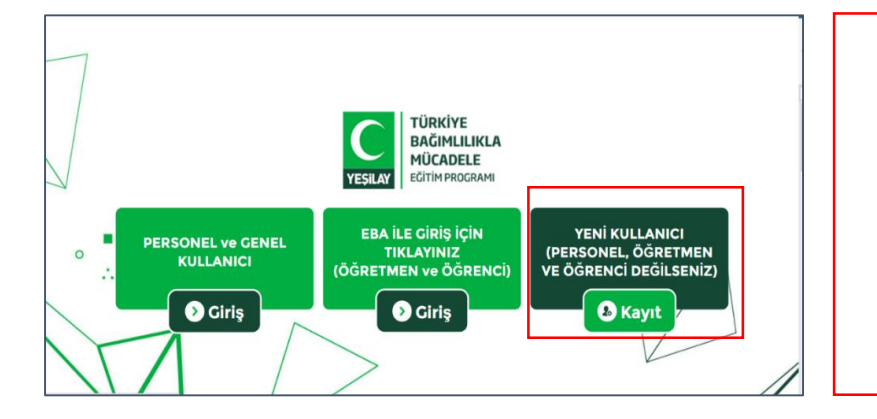

 Yeşilay Uzaktan Eğitim Sistemi'ne Kayıt
 a) Sisteme kayıt olmak için anasayfanın sağ tarafında bulunan "Yeni Kullanıcı" kısmındaki "Kayıt" butonuna tıklayınız.

|                        | IYE<br>MLILIKLA<br>DELE<br>PROGRAMI |
|------------------------|-------------------------------------|
| Kayıt Forr             | nu                                  |
| Adınız                 |                                     |
| Adınız                 |                                     |
| Soyadınız              |                                     |
| Soyadınız              |                                     |
| E-posta adresiniz      |                                     |
| example@example.com    | Doğrulama Kodu Gönder               |
| E-posta doğrulama kodu |                                     |
|                        |                                     |
| Telefon Numaranız      |                                     |
| Telefon Numaranız      |                                     |
|                        |                                     |

| Lütfen S                      | eçiniz                                                                                                    |
|-------------------------------|----------------------------------------------------------------------------------------------------|
| Akaden                        | isyen                                                                                                    |
| Diyanet                       | Personeli                                                                                                    |
| Doktor                        |                                                                                                    |
| Ev Hanı                       | m                                                                                                    |
| Hemşir                        |                                                                                                    |
| Psikolo                       |                                                                                                    |
| PSIKOIO                       | ik Danişman<br>Özərləri                                                                                                    |
| Renber<br>Öğranai             | Ugretmen                                                                                                    |
| Öğrətm                        |                                                                                                    |
| Soevolo                       |                                                                                                    |
| Soeval                        | 9<br>Hizmet Uzmanı                                                                                                    |
| Ünivers                       | te Öğrencisi                                                                                                    |
| Diăer                         |                                                                                                    |
| Şifreni<br>Şifreni<br>Şifreni | z en az 8 karakter, en fazla 15 karakter uzunluğunda olmalıdır<br>zde en az 1 büyük harf, 1 küçük harf ve 1 rakam bulunmalıdır<br>zde en az 1 tane şu noktalama işaretlerinden biri olmalıdır: |

### 2. Yeşilay Uzaktan Eğitim Sistemi'ne Kayıt

 b) Kayıt formunda bulunan "Eposta adresiniz" kısmına epostanızı yazıp "Doğrulama Kodu Gönder" butonuna tıklayınız. Epostanıza gelen doğrulama kodunu da "E-posta doğrulama kodu" kısmına yazınız.

## 2. Yeşilay Uzaktan Eğitim Sistemi'ne Kayıt

c) Kayıt Formu'nda bulunan bilgileri doldurup "Mesleğiniz" kısmından "Diyanet Personeli" ibaresini seçip "Kayıt Ol" butonuna tıklayınız.

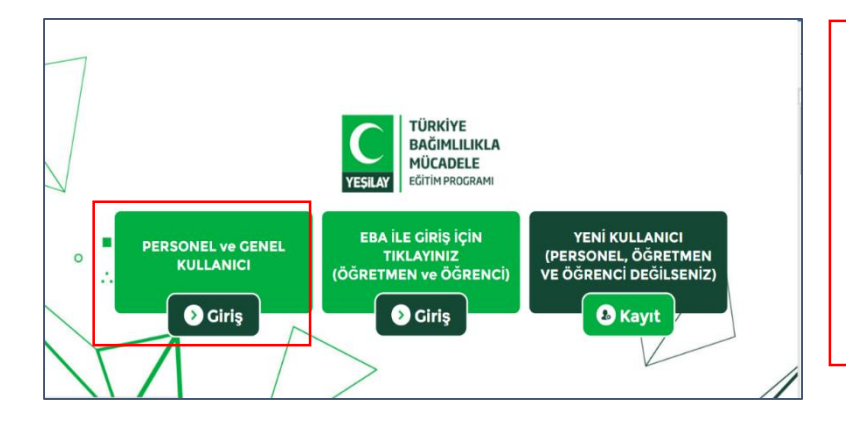

### 3. Sisteme Giriş

a) Kayıt işlemini tamamladıktan sonra ana sayfanın sol tarafında yer alan "Personel ve Genel Kullanıcı" kısmındaki "Giriş" butonuna tıklayınız.

| YESILAY MÜCADELE<br>ECITIM PROGRAMI<br>E-Öğrenme Platformu |  |
|------------------------------------------------------------|--|
| Talaco Tale                                                |  |
|                                                            |  |
|                                                            |  |

#### 3. Giriş

**b)** "Kullanıcı Kodu" kısmına mail adresinizi, "Parola" kısmına ise Kayıt esnasından belirlemiş olduğunuz parolanızı yazıp "Giriş" butonuna tıklayınız.

Herhangi bir sorun yaşarsanız destek için : uzaktanegitim@yesilay.org.tr